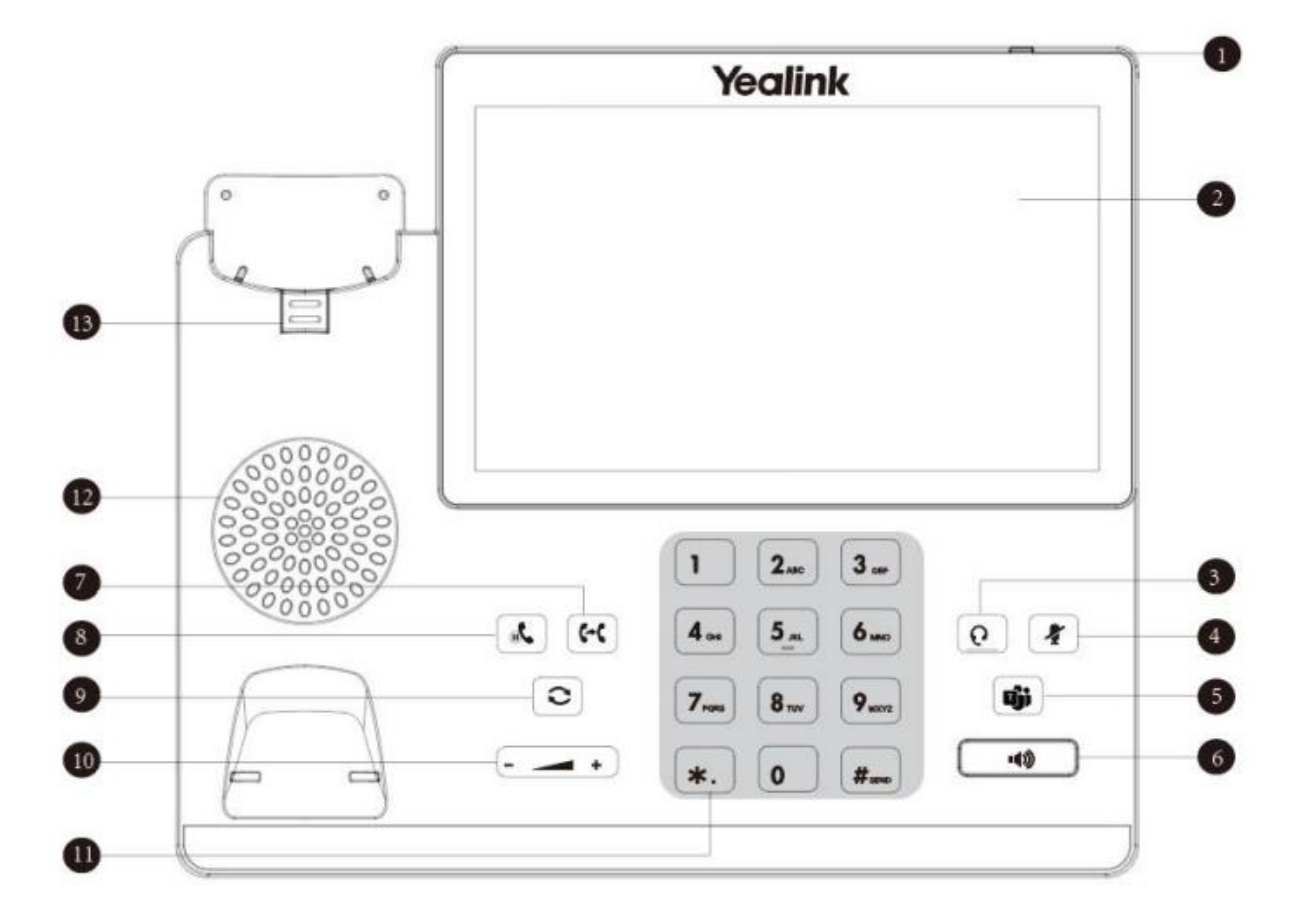

## The University of Hong Kong Yealink MP56 User Quick Reference

| 1  | Power LED Indicator | Indicates call statuses:                                               |  |
|----|---------------------|------------------------------------------------------------------------|--|
|    |                     | <ul> <li>When receiving an incoming call, it fast flashes.</li> </ul>  |  |
|    |                     | <ul> <li>When receiving a voice message, it slowly flashes.</li> </ul> |  |
| 2  | Touch Screen        | 7 inches (800 x 480) capacitive (5 points) touch screen, tap to select |  |
|    |                     | items and navigate menus.                                              |  |
| 3  | HEADSET Key         | Enables you to place and receive calls through a headset. The LED      |  |
|    |                     | indicator glows green when the headset is activated.                   |  |
| 4  | MUTE Key            | Mutes local audio during calls and conferences. The LED indicator      |  |
|    |                     | glows red when the mute feature is activated.                          |  |
| 5  | Teams Key           | Initiates a Teams conference call by meet now                          |  |
| 6  | Speakerphone Key    | Enables you to place and receive calls using the speakerphone. The     |  |
|    |                     | LED indicator glows green when the speakerphone is activated.          |  |
| 7  | TRANSFER Key        | Transfers a call.                                                      |  |
| 8  | HOLD Key            | Places a call on hold or resumes a held call                           |  |
| 9  | REDIAL Key          | Redials a dialed number.                                               |  |
| 10 | Volume Key          | Adjust the volume of handset, headset, speaker, or ringer.             |  |
| 11 | Keypad Key          | Enable you to enter numbers, letters, and special characters.          |  |
| 12 | Speaker             | Provides audio output during hands-free.                               |  |
| 13 | Reversible Tab      | Secures the handset in the handset cradle when the phone is            |  |
|    |                     | mounted vertically.                                                    |  |

| Service Features                                                                                                    |                                                         |                 | Access                                                                                                    |
|----------------------------------------------------------------------------------------------------|---------------------------------------------------------|-----------------|----------------------------------------------------------------------------------------------------|
| Internal Call     Calls within HKU (Tel: 391-XXXXX only)                                                                                                    |                                                         |                 | • Dial Ext No. (5 digits)                                                                                                    |
| <ul> <li>External Call</li> <li>Local calls within Hong Kong</li> <li>International calls</li> </ul>                                                                   |                                                         |                 | <ul> <li>Dial 8-digit local number</li> <li>Please apply for an IDD calling card for international calls</li> </ul>                                                                                                    |
| Thu Mar 09<br>Sign in to make an e<br>Step 1 On your computer or mobile, go to https://microso<br>Step 2 Enter the code below to sign in.<br>ST9K5F<br>Sign in on this | nergency call.<br>ft.com/devicelogin<br>DL6<br>: device | 4.41 PM         | Once the phone connected to HKU network, phone screen will<br>provide login link and Pair Code<br>Using computer or mobile web browser to visit the Microsoft<br>sign in link showing on the phone set, link address could be<br>different depends on the phone model<br>Login with your HKU portal account and enter the Pair Code<br>Note: If the login page showing error, e.g. "The request is<br>blocked", please clear your browser cache or access from<br>privacy mode to retry.<br>The request is blocked.<br>0/EsJZAAAAACuHiCX0qyaQrDjcp+i9FthSEtCRURHRTA5MTIAYzFhZ |
| +8523917 -                                                                                                    |                                                         | +8523917 🖚 🦣    | Home Screen after Sign-In                                                                                                    |
| 4:44 <sup>PM</sup><br>Thursday, March 09                                                                                                    | <b>C</b> alls                                           | People          | Settings – Tap the profile picture on the home screen<br>Notifications – Show all miss calls and upcoming meetings                                                                                                    |
|                                                                                                    | Calendar                                                | တာ<br>Voicemail | <b>Calls</b> – Tap Calls to make a phoen call                                                                                                    |
|                                                                                                    |                                                         |                 | <b>Calendar</b> – Tan Calendar to view your outlook calendar                                                                                                    |
|                                                                                                    |                                                         |                 | VoiceMail – Tap Voicemail to listen to your message                                                                                                    |

|                                                                                                    |                                                                                                    | Main Menu - Tap the profile picture on the home screen                                                                                                    |
|----------------------------------------------------------------------------------------------------|----------------------------------------------------------------------------------------------------|----------------------------------------------------------------------------------------------------|
|                                                                                                    | Kailaa                                                                                                    |                                                                                                    |
| 0                                                                                                    | Available                                                                                                    | <b>Status</b> – Tap to change your current status                                                                                                    |
| C                                                                                                    | Set status message                                                                                                    | Set Status Message – Tap to Set your status message and                                                                                                    |
|                                                                                                    | and the day inc.                                                                                                    | duration                                                                                                    |
| Ē                                                                                                    | None                                                                                                    | <b>Connect to a device</b> – Tap to connect to device which also login with the same Microsoft account                                                                                                    |
| •                                                                                                    | Hot desk                                                                                                    | Hot dock Sign in as different MS Teams account temperary                                                                                                    |
| \$                                                                                                    | Settings                                                                                                    | (default is 2 hours)                                                                                                    |
| Ø                                                                                                    | What's new                                                                                                    | Settings – Tap to access account and phone settings                                                                                                    |
| 2                                                                                                    |                                                                                                    |                                                                                                    |
|                                                                                                    |                                                                                                    |                                                                                                    |
|                                                                                                    |                                                                                                    |                                                                                                    |
|                                                                                                    |                                                                                                    |                                                                                                    |
| Thu Mar 09                                                                                                    |                                                                                                    | Settings                                                                                                    |
| $\leftarrow$                                                                                                    | Settings                                                                                                    |                                                                                                    |
| General                                                                                                    |                                                                                                    |                                                                                                    |
|                                                                                                    |                                                                                                    |                                                                                                    |
| 0                                                                                                    | Appearance                                                                                                    | Appearance – Light/ Dark theme                                                                                                    |
| 000                                                                                                    | Appearance<br>Manage delegates                                                                                                    | Appearance – Light/ Dark theme<br>Manage delegates - Setup delegates to make or receive calls<br>on your behalf.                                                                                                    |
| O<br>S<br>The U                                                                                                    | Appearance<br>Manage delegates<br>niversity Of Hong Kong                                                                                                    | <b>Appearance</b> – Light/ Dark theme<br><b>Manage delegates</b> - Setup delegates to make or receive calls<br>on your behalf.                                                                                                    |
| O<br>C<br>The U<br>O                                                                                                    | Appearance<br>Manage delegates<br>niversity Of Hong Kong<br>Profile                                                                                                | <ul> <li>Appearance – Light/ Dark theme</li> <li>Manage delegates - Setup delegates to make or receive calls on your behalf.</li> <li>Profile – View your account profile (View only)</li> </ul>                                                                                                    |
| €<br>C<br>The U<br>C<br>C                                                                                                    | Appearance<br>Manage delegates<br>niversity Of Hong Kong<br>Profile<br>Calling                                                                                     | <ul> <li>Appearance – Light/ Dark theme</li> <li>Manage delegates - Setup delegates to make or receive calls on your behalf.</li> <li>Profile – View your account profile (View only)</li> <li>Calling – Setup call forwarding, voicemail greetings, ringtone, and block calls option.</li> </ul>                                                                                                    |
| €<br>C<br>The U<br>C<br>C<br>C<br>C<br>C<br>C<br>C<br>C<br>C<br>C<br>C<br>C<br>C<br>C<br>C<br>C<br>C<br>C<br>C                                                                                                    | Appearance<br>Manage delegates<br>niversity Of Hong Kong<br>Profile<br>Calling<br>Meetings                                                                         | <ul> <li>Appearance – Light/ Dark theme</li> <li>Manage delegates - Setup delegates to make or receive calls on your behalf.</li> <li>Profile – View your account profile (View only)</li> <li>Calling – Setup call forwarding, voicemail greetings, ringtone, and block calls option.</li> <li>Meetings – Toggle to show meetings name in phone calendar</li> </ul>                                                                                                    |
| ●<br>88<br>7he U<br>00<br>&<br>111<br>61                                                                                                    | Appearance<br>Manage delegates<br>niversity Of Hong Kong<br>Profile<br>Calling<br>Meetings<br>Home screen                                                          | <ul> <li>Appearance – Light/ Dark theme</li> <li>Manage delegates - Setup delegates to make or receive calls on your behalf.</li> <li>Profile – View your account profile (View only)</li> <li>Calling – Setup call forwarding, voicemail greetings, ringtone, and block calls option.</li> <li>Meetings – Toggle to show meetings name in phone calendar</li> <li>Home screen – Toggle on/off to show Home screen (Restart</li> </ul>                                                                                                    |
| ●<br>::::::::::::::::::::::::::::::::::::                                                                                                    | Appearance<br>Manage delegates<br>niversity Of Hong Kong<br>Profile<br>Calling<br>Meetings<br>Home screen<br>Notifications                                         | <ul> <li>Appearance – Light/ Dark theme</li> <li>Manage delegates - Setup delegates to make or receive calls<br/>on your behalf.</li> <li>Profile – View your account profile (View only)</li> <li>Calling – Setup call forwarding, voicemail greetings, ringtone,<br/>and block calls option.</li> <li>Meetings – Toggle to show meetings name in phone calendar</li> <li>Home screen – Toggle on/off to show Home screen (Restart<br/>required)</li> </ul>                                                                                                    |
| ● 88<br>The U<br>の 必 Ⅲ G ↓ ?                                                                                                    | Appearance<br>Manage delegates<br>niversity Of Hong Kong<br>Profile<br>Calling<br>Meetings<br>Home screen<br>Notifications                                         | Appearance – Light/ Dark themeManage delegates - Setup delegates to make or receive calls<br>on your behalf.Profile – View your account profile (View only)Calling – Setup call forwarding, voicemail greetings, ringtone,<br>and block calls option.Meetings – Toggle to show meetings name in phone calendar<br>Home screen – Toggle on/off to show Home screen (Restart<br>required)Notifications – Toggle on/off to show notifications on phone.                                                                                                    |
| ● 88 The U<br>88 The U<br>20 & III G ↓ 2 S                                                                                                    | Appearance<br>Manage delegates<br>niversity Of Hong Kong<br>Profile<br>Calling<br>Meetings<br>Home screen<br>Notifications                                         | Appearance – Light/ Dark themeManage delegates - Setup delegates to make or receive calls<br>on your behalf.Profile – View your account profile (View only)Calling – Setup call forwarding, voicemail greetings, ringtone,<br>and block calls option.Meetings – Toggle to show meetings name in phone calendarHome screen – Toggle on/off to show Home screen (Restart<br>required)Notifications – Toggle on/off to show notifications on phone.Report an issue – Report issue to Microsoft                                                                                                    |
| ●<br>Signature<br>Signature<br>Signatu                                                                                                    | Appearance<br>Manage delegates<br><b>Nersity Of Hong Kong</b><br>Profile<br>Calling<br>Meetings<br>Home screen<br>Notifications                                    | Appearance – Light/ Dark themeManage delegates - Setup delegates to make or receive calls<br>on your behalf.Profile – View your account profile (View only)Calling – Setup call forwarding, voicemail greetings, ringtone,<br>and block calls option.Meetings – Toggle to show meetings name in phone calendarHome screen – Toggle on/off to show Home screen (Restart<br>required)Notifications – Toggle on/off to show notifications on phone.Report an issue – Report issue to MicrosoftAbout – About phone model                                                                                                    |
| ●<br>Since U<br>Since U                                                                                                    | Appearance   Manage delegates   niversity Of Hong Kong   Profile   Calling   Meetings   Home screen   Notifications   Perofile   Report an issue   About           | Appearance – Light/ Dark themeManage delegates - Setup delegates to make or receive calls<br>on your behalf.Profile – View your account profile (View only)Calling – Setup call forwarding, voicemail greetings, ringtone,<br>and block calls option.Meetings – Toggle to show meetings name in phone calendar<br>Home screen – Toggle on/off to show Home screen (Restart<br>required)Notifications – Toggle on/off to show notifications on phone.Report an issue – Report issue to Microsoft<br>About – About phone modelSign out – Sign out from your Microsoft Teams account                                                |
| ● 88<br>The U<br>© & III<br>G C Q<br>S III<br>S C<br>S III<br>S C<br>S III<br>S C<br>S III<br>S C<br>S III<br>S IIII<br>S III<br>S IIII<br>S III<br>S III<br>S III<br>S III<br>S II | Appearance   Manage delegates   iversity Of Hong Kong   Profile   Calling   Meetings   Home screen   Notifications   Perofile   Report an issue   About   Sign out | Appearance – Light/ Dark themeManage delegates - Setup delegates to make or receive calls<br>on your behalf.Profile – View your account profile (View only)Calling – Setup call forwarding, voicemail greetings, ringtone,<br>and block calls option.Meetings – Toggle to show meetings name in phone calendarHome screen – Toggle on/off to show Home screen (Restart<br>required)Notifications – Toggle on/off to show notifications on phone.Report an issue – Report issue to MicrosoftAbout – About phone modelSign out – Sign out from your Microsoft Teams accountDevice settings – select language, Time & Date, Display |

For enquiry, please contact the ITS helpdesk at 3917 0123 or email to <u>ithelp@hku.hk</u>.

<u>Remarks: It may take longer time for the phone to startup when it is connected to the</u> <u>network for the first time. DO NOT disconnect the phone before the startup completes as</u> <u>it may damage the phone set.</u>